## Procedimento para upload de vídeos no Youtube, para o concurso de vídeos de Física Disciplinas de Física, prof. Simões

- 1. Acesse o site <a href="https://www.youtube.com/">https://www.youtube.com/</a>
- 2. À direita da tela, clique na seta para cima, que representa o botão "enviar"

| ← → C a Seguro   https://www.youtube.com |           |                |           |  |  |
|------------------------------------------|-----------|----------------|-----------|--|--|
| E YouTube BR                             | Pesquisar |                | ± III • 6 |  |  |
|                                          |           | Exibir anúncio | Enviar    |  |  |

- 3. Caso ainda não tenha, crie um canal para você, na nova tela, preenchendo seu nome e sobrenome
- e em seguida aperte o botão "Criar canal", e anote seu nome e sobrenome
- 4. Na nova tela, clique na opção "Selecione arquivos para enviar"
- 5. A seguir, seu upload irá começar e em seguida o vídeo será processado

| ¢                                                                                                    | PROCESSANDO 39%                                                 |                                                | Cerca de 41 segundos restantes.  🗙         | Publicar         |
|----------------------------------------------------------------------------------------------------|-----------------------------------------------------------------|------------------------------------------------|--------------------------------------------|------------------|
|                                                                                                    | Clique em "Publicar" para deixar<br>Informações básicas Traduçõ | seu vídeo ativo.<br>es Configurações avançadas |                                            | Rascunho salvo.  |
| Status do envio                                                                                                   | campo eletrico                                                  |                                                | Público                                    | ·                |
| Processando seu vídeo.<br>Seu vídeo será publicado em:<br>https://youtu.be/VfJOa6Ry_eo                            | Descrição                                                       |                                                | Também compartilhar no<br>Adicionar uma me | ensagem ao vídeo |
| Qualidade do vídeo/áudio:                                                                                         |                                                                 |                                                |                                            |                  |
| <ul> <li>Seus vídeos serão<br/>processados mais<br/>rapidamente se você<br/>codificácios em um formato</li> </ul> | Marcações (por exemplo, albert eins                             | stein, porco voador, mashup)                   | + Adicionar à playlist                     |                  |
| de arquivo que pode ser<br>transmitido. Para mais<br>informações, acesse nossa                                    | MINIATURAS DE VÍDEOS 🕜                                          |                                                |                                            |                  |
| Central de Ajuda.                                                                                                 | As miniaturas selecionadas serão exi                            | ibidas assim que o vídeo for process           | sado.                                      |                  |

6. Na primeira janela abaixo de "Informações básicas", insira o Título do seu experimento

(obrigatório)

- 7. Na janela abaixo, insira uma breve descrição do seu vídeo em "Descrição"
- 8. Na terceira janela com a opção "Marcações", insira as seguintes hashtags (copie exatamente,

respeitando maiúsculas e minúsculas:

#FísicaSãoJudasUNIMONTE

#EngenhariaSãoJudasUNIMONTE

#ConcursodevídeosdeFísicaSãoJudasUNIMONTE

- 9. Mantenha a opção "Público" selecionada.
- 10. Após a conclusão do processamento, clique no botão "Publicar".

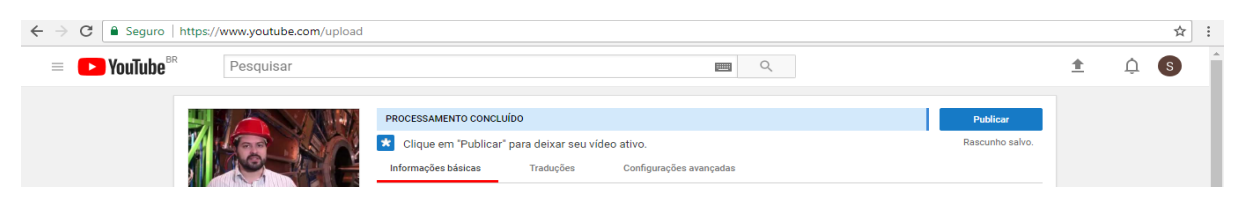

11. Copie o endereço do vídeo

| ← → C [ ≗ Seguro   https://www.youtube.com/upload |                                                                                              |                       |                         |          |   | ☆ : |
|---------------------------------------------------|----------------------------------------------------------------------------------------------|-----------------------|-------------------------|----------|---|-----|
| = <b>Pesquisar</b>                                |                                                                                              |                       |                         | <u>*</u> | Ļ | S   |
|                                                   | Título<br>Compartilhar Incorporar E-mail<br>f y C+ C+ t C in<br>https://youtu.be/jkdQBa3nVro |                       | Voltar para a edição    |          |   |     |
|                                                   |                                                                                              | Gerenciador de vídeos | + Adicionar mais vídeos |          |   |     |

12. Preencha o formulário de entrega do vídeo que fica na página

http://masimoes.pro.br/fisica/concursodevideos/. Lá você deve colar o endereço do seu vídeo, no

ítem 11.

13. Guarde esse endereço para sua referência, também.

Apenas a partir da finalização de todos os passos anteriores, seu vídeo estará inscrito.